# 認証を使用した VPN クライアントと通信するた めの VPN 3000 コンセントレータの設定

### 内容

<u> 概要</u> <u>前提条件</u> <u>要件</u> <u>使用するコンポーネント</u> <u>表記法</u> <u>VPN クライアントのVPN 3000 Concentrator 証明</u> <u>確認</u> <u>トラブルシュート</u> <u>関連情報</u>

### 概要

このドキュメントでは、証明書を使用した Cisco VPN 3000 シリーズ コンセントレータと VPN クライアントの設定方法の段階的な手順について説明します。

### <u>前提条件</u>

#### <u>要件</u>

このドキュメントに特有の要件はありません。

#### <u>使用するコンポーネント</u>

このドキュメントの情報は、Cisco VPN 3000コンセントレータソフトウェアバージョン4.0.4Aに 基づくものです。

このドキュメントの情報は、特定のラボ環境にあるデバイスに基づいて作成されました。このド キュメントで使用するすべてのデバイスは、初期(デフォルト)設定の状態から起動しています 。対象のネットワークが実稼働中である場合には、どのようなコマンドについても、その潜在的 な影響について確実に理解しておく必要があります。

#### <u>表記法</u>

ドキュメント表記の詳細については、『<u>シスコ テクニカル ティップスの表記法</u>』を参照してくだ さい。

## <u>VPN クライアントのVPN 3000 Concentrator 証明</u>

VPN ClientのVPN 3000コンセントレータ証明書を設定するには、次の手順を実行します。

 VPN 3000コンセントレータシリーズマネージャで証明書を使用するようにIKEポリシーを設 定する必要があります。IKEポリシーを設定するには、[Configuration] > [System] > [Tunneling Protocols] > [IPsec] > [IKE Proposals] の順に選択し、CiscoVPNClient-3DES-MD5-RSAを[Active Proposals]に移動します。

|                                                                                                    | 10090                                                                                        |                                                                                                    |
|----------------------------------------------------------------------------------------------------|----------------------------------------------------------------------------------------------|----------------------------------------------------------------------------------------------------|
| onfiguration   System   Tunneling Protocols   IF                                                                                                    | PSec   IKE Proposals                                                                         |                                                                                                    |
|                                                                                                    |                                                                                              | Save Needed                                                                                                    |
| dd, delete, prioritize, and configure IKE Proposa<br>elect an <b>Inactive Proposal</b> and click <b>Activate</b> t<br>elect an <b>Active Proposal</b> and click <b>Deactivate</b><br>lick <b>Add</b> or <b>Copy</b> to add a new <b>Inactive Propo</b><br>arameters. | als.<br>o make it <b>Active</b> , or<br>to make it <b>Inactive</b> ,<br>sal. IKE Proposals a | click <b>Modify, Copy</b> or <b>Delete</b> as appropriate.<br>or click <b>Move Up</b> or <b>Move Down</b> to change its priorit<br>re used by <u>Security Associations</u> to specify IKE                       |
| Active<br>Proposals                                                                                                    | Actions                                                                                      | Inactive<br>Proposals                                                                                                    |
| Proposals<br>DiscoVPNClient-3DES-MD5-RSA<br>CiscoVPNClient-3DES-MD5<br>IKE-3DES-MD5-DH1<br>IKE-3DES-MD5-DH7<br>IKE-3DES-MD5-DH7<br>IKE-3DES-MD5-RSA<br>CiscoVPNClient-3DES-MD5-DH5<br>CiscoVPNClient-AES128-SHA<br>IKE-AES128-SHA                                    | Actions Activate Deactivate >> Move Up Move Down Add Add Modify Copy Delete                  | IKE-3DES-SHA-DSA<br>IKE-3DES-MD5-RSA-DH1<br>IKE-DES-MD5-DH7<br>CiscoVPNClient-3DES-SHA-DSA<br>CiscoVPNClient-3DES-MD5-RSA-DH5<br>CiscoVPNClient-3DES-SHA-DSA-DH5<br>CiscoVPNClient-AES256-SHA<br>IKE-AES256-SHA |

2. 証明書を使用するようにIPsecポリシーを設定する必要もあります。[Configuration] > [Policy Management] > [Traffic Management] > [Security Associations]を選択し、ESP-3DES-MD5を強調表示し、[Modify]をクリックしてIPSecポリシーを設定します。

| Configuration   Policy Management                                                         | Fraffic Management   Security                                                                                                    | Associations<br>Save Needed                                             |
|-------------------------------------------------------------------------------------------|----------------------------------------------------------------------------------------------------|-------------------------------------------------------------------------|
| This section lets you add, configure, mo<br><u>Proposals</u> to negotiate IKE parameters. | dify, and delete IPSec Security                                                                                                    | Associations (SAs). Security Associations use $\underline{\mathbb{KE}}$ |
| Click Add to add an SA, or select an S                                                    | A and click <b>Modify</b> or <b>Delete</b>                                                                                                    | L.                                                                      |
|                                                                                           | IPSec SAs                                                                                                    | Actions                                                                 |
|                                                                                           | ESP-3DES-MD5<br>ESP-3DES-MD5-DH5<br>ESP-3DES-MD5-DH7<br>ESP-3DES-NONE<br>ESP-AES128-SHA<br>ESP-DES-MD5<br>ESP-L2TP-TRANSPORT<br>ESP/IKE-3DES-MD5 | Add<br>Modify<br>Delete                                                 |

3. [Modify]ウィンドウの[Digital Certificates]で、インストールされているID証明書を選択します。 。[IKE Proposal]で[**CiscoVPNClient-3DES-MD5-RSA**]を選択**し、[Apply**]をクリック**します**。

| Configuration   Policy Management   Traffic Management                             | Security Associations   Modify                                       |
|------------------------------------------------------------------------------------|----------------------------------------------------------------------|
| Modify a configured Security Association.                                          |                                                                      |
| SA Name ESP-3DES-MD5                                                               | Specify the name of this Security Association (SA).                  |
| Inheritance From Rule 💌                                                            | Select the granularity of this SA.                                   |
| IPSec Parameters                                                                   |                                                                      |
| Authentication Algorithm ESP/MD5/HMAC-128 -                                        | Select the packet authentication algorithm to use.                   |
| Encryption Algorithm 3DES-168 -                                                    | Select the ESP encryption algorithm to use.                          |
| Encapsulation Mode Tunnel                                                          | Select the Encapsulation Mode for this SA.                           |
| Perfect Forward Secrecy Disabled                                                   | Select the use of Perfect Forward Secrecy.                           |
| Lifetime Measurement Time 💌                                                        | Select the lifetime measurement of the IPSec keys.                   |
| Data Lifetime 10000                                                                | Specify the data lifetime in kilobytes (KB).                         |
| Time Lifetime 28800                                                                | Specify the time lifetime in seconds.                                |
| IKE Parameters                                                                     |                                                                      |
| IKE Peer 0.0.0                                                                     | Specify the IKE Peer for a LAN-to-LAN IPSec connection.              |
| Negotiation Mode Main                                                              | Select the IKE Negotiation mode to use.                              |
| Digital Certificate                                                                | Select the Digital Certificate to use.                               |
| Certificate Transmission C Entire certificate chain<br>© Identity certificate only | Choose how to send the digital certificate to the IKE peer.          |
| IKE Proposal KE-3DES-MD5                                                           | <ul> <li>Select the IKE Proposal to use as IKE initiator.</li> </ul> |
| Apply Concel                                                                       |                                                                      |

- 4. IPsecグループを設定するには、[Configuration] > [User Management] > [Groups] > [Add] を 選択し、ID証明書のOrganizational Unit(OU)に一致するIPSECCERTグループ名を追加して 、パスワードを選択します。証明書を使用している場合、このパスワードは使用されません
  - <u>。この例では、「cisco123」がパスワードです。</u>

Configuration | User Management | Groups | Add

This section lets you add a group. Check the **Inherit?** box to set a field that you want to default to the base group value. Uncheck the **Inherit?** box and enter a new value to override base group values.

Identity General IPSec Client Config Client FW HW Client PPTP/L2TP

| Identity Parameters                                                                                                    |        |                                   |  |  |
|----------------------------------------------------------------------------------------------------|--------|-----------------------------------|--|--|
| Attribute Value Description                                                                                                    |        |                                   |  |  |
| Group<br>Name Enter a unique name for the group.                                                                                                    |        |                                   |  |  |
| Password                                                                                                    |        | Enter the password for the group. |  |  |
| Verify                                                                                                    | 2000a  | Verify the group's password.      |  |  |
| Type Internal groups are configured on an external authentication server (e.g. RADIUS).<br>Internal groups are configured on the VPN 3000 Concentrator's Internal Database. |        |                                   |  |  |
| Add                                                                                                    | Cancel |                                   |  |  |

5. 同じページで、[General]タブをクリックし、トンネリングプロトコルとして[**IPsec**]を選択していることを確認します。

| Identity General IPSec Client Config Client FW HW Client PPTP/L2TP |                                                  |          |                                                                                           |  |  |
|--------------------------------------------------------------------|--------------------------------------------------|----------|-------------------------------------------------------------------------------------------|--|--|
|                                                                    | General Parameters                               |          |                                                                                           |  |  |
| Attribute                                                          | Value                                            | Inherit? | Description                                                                               |  |  |
| Access Hours                                                       | -No Restrictions-                                | V        | Select the access hours assigned to this group.                                           |  |  |
| Simultaneous<br>Logins                                             | 3                                                | N        | Enter the number of simultaneous logins for this group.                                   |  |  |
| Minimum Password<br>Length                                         | 8                                                |          | Enter the minimum password length for users in this group.                                |  |  |
| Allow Alphabetic-<br>Only Passwords                                | ম                                                |          | Enter whether to allow users with alphabetic-only<br>passwords to be added to this group. |  |  |
| Idle Timeout                                                       | 30                                               | R        | (minutes) Enter the idle timeout for this group.                                          |  |  |
| Maximum Connect<br>Time                                            | 0                                                | 9        | (minutes) Enter the maximum connect time for this<br>group.                               |  |  |
| Filter                                                             | -None-                                           | R        | Enter the filter assigned to this group.                                                  |  |  |
| Primary DNS                                                        |                                                  | Ā        | Enter the IP address of the primary DNS server.                                           |  |  |
| Secondary DNS                                                      |                                                  | P        | Enter the $I\!P$ address of the secondary DNS server.                                     |  |  |
| Primary WINS                                                       |                                                  | V        | Enter the IP address of the primary WINS server.                                          |  |  |
| Secondary WINS                                                     |                                                  |          | Enter the IP address of the secondary WINS server.                                        |  |  |
| SEP Card<br>Assignment                                             | ♥ SEP 1 ♥ SEP 2<br>♥ SEP 3 ♥ SEP 4               | <b>u</b> | Select the SEP cards this group can be assigned to.                                       |  |  |
| Tunneling Protocols                                                | □ PPTP<br>□ L2TP<br>☑ IPSec<br>□ L2TP over IPSec |          | Select the tunneling protocols this group can<br>connect with                             |  |  |

6. [IPsec]タブをクリックし、[IPsec SA]で設定済みのIPsec Security Association (SA)が選択さ れていることを確認し、[**Apply**]をクリックします。

| Identity General IPSec Client Config Client FW HW Client PPTP/L2TP |                               |          |                                                                                                    |  |
|--------------------------------------------------------------------|-------------------------------|----------|----------------------------------------------------------------------------------------------------|--|
| IPSec Parameters                                                   |                               |          |                                                                                                    |  |
| Attribute                                                          | Value                         | Inherit? | Description                                                                                                    |  |
| IPSec SA                                                           | ESP-3DES-MD5                  | N.       | Select the group's IPSec Security Association.                                                                                                    |  |
| IKE Peer Identity<br>Validation                                    | If supported by certificate 💌 | <b>L</b> | Select whether or not to validate the identity of the peer<br>using the peer's certificate.                                                                                                    |  |
| IKE Keepalives                                                     | <u>د</u> ا                    | 2        | Check to enable the use of IKE keepalives for members<br>of this group.                                                                                                    |  |
| Confidence Interval                                                | 300                           | R        | (seconds) Enter how long a peer is permitted to idle<br>before the VPN Concentrator checks to see if it is still<br>connected.                                                                                |  |
| Tunnel Type                                                        | Remote Access 💌               | <b>S</b> | Select the type of tunnel for this group. Update the<br>Remote Access parameters below as needed.                                                                                                    |  |
|                                                                    | Remote                        | Access P | arameters                                                                                                    |  |
| Group Lock                                                         |                               |          | Lock users into this group.                                                                                                    |  |
| Authentication                                                     | Internal                      |          | Select the authentication method for members of this<br>group. This parameter does not apply to <b>Individual User</b><br><b>Authentication</b> .                                                             |  |
| Authorization Type                                                 | None 💌                        | Z        | If members of this group need authorization in addition to<br>authentication, select an authorization method. If you<br>configure this field, you must also configure an<br>Authorization Server.             |  |
| Authorization<br>Required                                          |                               | 4        | Check to require successful authorization.                                                                                                    |  |
| DN Field                                                           | CN otherwise OU               | ব        | For certificate-based users, select the subject<br>Distinguished Name (DN) field that is used as the<br>username. This field is used for user Authorization.                                                  |  |
| Authorization<br>Required                                          |                               | <b>N</b> | Check to require successful authorization.                                                                                                    |  |
| DN Field                                                           | CN otherwise OU               | ব        | For certificate-based users, select the subject<br>Distinguished Name (DN) field that is used as the<br>username. This field is used for user Authorization.                                                  |  |
| IPComp                                                             | None -                        | ঘ        | Select the method of IP Compression for members of this group.                                                                                                    |  |
| Reauthentication<br>on Rekey                                       |                               | N        | Check to reauthenticate the user on an IKE (Phase-1)<br>rekey.                                                                                                    |  |
| Mode<br>Configuration                                              | N                             | ব        | Check to initiate the exchange of Mode Configuration<br>parameters with the client. This must be checked if version<br>2.5 (or earlier) of the Altiga/Cisco client is being used by<br>members of this group. |  |
| Add Cancel                                                         |                               |          |                                                                                                    |  |

7. VPN 3000コンセントレータでIPsecグループを設定するには、[Configuration] > [**User Management**] > [**Users**] > [Add]の順に選択し、ユーザ名、パスワード、およびグループ名を 指定し、[**Add**]をクリックします。この例では、次のフィールドを使用します。ユーザ名= cert\_userパスワード: cisco123確認= cisco123グループ= IPSECCERT Configuration | User Management | Users | Add

This section lets you add a user. Uncheck the Inherit? box and enter a new value to override group values.

Identity General IPSec PPTP/L2TP

| Identity Parameters |           |                                                                                       |  |
|---------------------|-----------|---------------------------------------------------------------------------------------|--|
| Attribute           | Value     | Description                                                                           |  |
| Username            | cert_user | Enter a unique username.                                                              |  |
| Password            | Anthrough | Enter the user's password. The password must satisfy the group password requirements. |  |
| Verify              | Antonome  | Verify the user's password.                                                           |  |
| Group               |           | Enter the group to which this user belongs.                                           |  |
| IP Address          |           | Enter the IP address assigned to this user.                                           |  |
| Subnet Mask         |           | Enter the subnet mask assigned to this user.                                          |  |
| Add                 | Cancel    |                                                                                       |  |

8. VPN 3000コンセントレータでデバッグを有効にするには、Configuration > System > Events > Classesの順に選択し、次のクラスを追加します。CERT 1-13IKE 1-6IKEDBG 1-10IPSEC 1-6IPSECDBG 1-

| 0                                                   |                             |                                                         |
|-----------------------------------------------------|-----------------------------|---------------------------------------------------------|
| Configuration   System   Events   Classes           |                             |                                                         |
| his section lets you configure special handlin      | g of specific event cla     | sses.                                                   |
| lick the <b>Add</b> button to add an event class, o | r select an event clas:     | s and click <b>Modify</b> or <b>Delet</b>               |
| lick here to configure general event parame         | ters                        | an na 1969) a san ang ang ang ang ang ang ang ang ang a |
| siele nere to configure general event parame        |                             |                                                         |
|                                                     | Configured<br>Event Classes | Actions                                                 |
|                                                     | CERT                        |                                                         |
|                                                     | IKEDBG                      | Add                                                     |
|                                                     | IPSECDBG<br>MIB2TBAP        | Modify                                                  |
|                                                     |                             | Delete                                                  |
|                                                     |                             |                                                         |
|                                                     |                             |                                                         |

9. [Monitoring] > [Filterable Event Log] を選択して、デバッグを表示します。

| Monitoring   Filto | erable Event Log                             |              |                        |
|--------------------|----------------------------------------------|--------------|------------------------|
| Event Class        | All Classes<br>AUTH<br>AUTHDBG<br>AUTHDECODE | ▲ Severities | ALL •<br>1<br>2<br>3 • |
| Client IP Addre    | ess 0.0.0.0                                  | Events/Page  | e 100 💌                |
| Group              | -All-                                        | Direction    | O dest to Newest 💌     |
| H4 44              | Gat Gat                                      | Log SaveLog  | Clear Log              |
|                    |                                              |              |                        |
|                    |                                              |              |                        |
|                    |                                              |              |                        |

**注:IPアドレス**を変更する場合は、新しいIPアドレスを登録し、発行された証明書を後で新 しいアドレスにインストールできます。

## <u>確認</u>

現在、この設定に使用できる確認手順はありません。

## <u>トラブルシュート</u>

トラブルシューティングの詳細<u>については、『VPN 3000コンセントレータの接続に関する問題の</u> <u>トラブルシューティ</u>ング』を参照してください。

## <u>関連情報</u>

- <u>Cisco VPN 3000 シリーズ コンセントレータ</u>
- <u>Cisco VPN 3002 Hardware Client</u>
- IPSec ネゴシエーション/IKE プロトコル
- ・ <u>テクニカル サポートとドキュメント Cisco Systems</u>